Em caso de problemas de acesso ao Pje, ou problemas de assinatura de documento com o Shodō, adote o seguinte procedimento:

- Com o navegador Mozilla Firefox aberto, pressione as teclas ctrl + shift + del. A tela abaixo será exibida;
- Na caixa de seleção, escolher a opção **'Tudo**';
- No bloco 'Detalhes', selecione todas as caixas e após acione o botão limpar agora.

|   | Limpar todo o histórico X                                        |
|---|------------------------------------------------------------------|
|   | In <u>t</u> ervalo de tempo a limpar: Tudo                       |
|   | Todo o histórico será limpo.<br>Esta ação não pode ser desfeita. |
| / | ▶ Detalhes                                                       |
|   | Histórico de navegação e downloads                               |
|   | 🖂 Campos memorizados de páginas e da pesquisa                    |
|   | Cookies                                                          |
|   | ☑ Cache                                                          |
|   | ☑ Contas de acesso ativas                                        |
|   | Dados offline de sites                                           |
|   | Preferências de sites                                            |
|   | Limpar agora Cancelar                                            |

Feita essa operação, reinicie o navegador.